# KRAMER

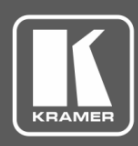

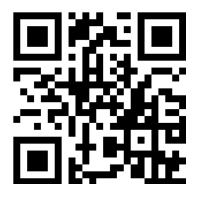

# **TP-580RA Quick Start Guide**

 $\mathbf{\mathbf{V}}$ 

This guide helps you install and use your TP-580RA for the first time.

Go to www.kramerav.com/downloads/TP-580RA to download the latest user manual and check if firmware upgrades are available.

Scan for full manual

## Step 1: Check what's in the box

- TP-580RA HDMI Line Receiver
- $\mathbf{\mathbf{V}}$ 1 Power adapter and cord

4 Rubber feet  $\mathbf{\mathbf{V}}$ 1 Quick start guide

#### Get to know your TP-580RA Step 2:

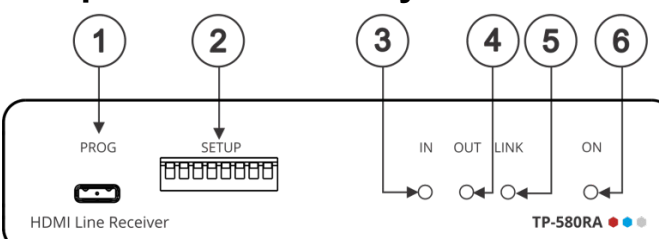

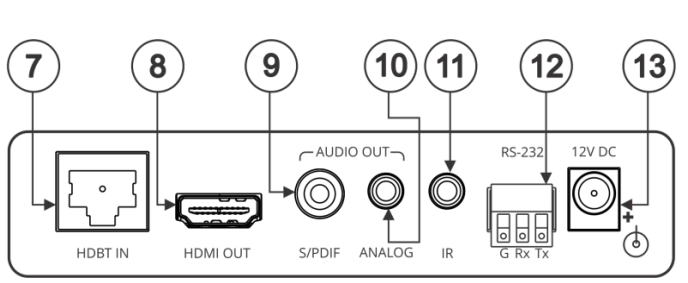

| #  | Feature                               |                        | Function                                                                                                    |
|----|---------------------------------------|------------------------|----------------------------------------------------------------------------------------------------|
| 1  | PROG Micro USB Port                   |                        | Connect to a PC to perform firmware upgrades (via K-Upload) and work with the EDID Designer. K-Upload and EDID Designer can be downloaded from our Web site at: <a href="http://www.kramerav.com/support">www.kramerav.com/support</a> . |
| 2  | SET UP DIP-switches                   |                        | Used to set the device behavior.                                                                                                    |
| 3  | IN LED                                |                        | Lights green when an active far-end source HDMI input signal is detected via the HDBaseT link (an HDMI signal is detected from a source device connected to the HDBaseT transmitter that is connected to this input).                    |
| 4  | OUT LED                               |                        | Lights green when a signal is detected on the HDMI output from an active device.                                                                                                    |
| 5  | LINK LED                              |                        | Lights green when a link is established between the <b>TP-580RA</b> and the HDBaseT transmitter.                                                                                                    |
| 6  | ON LED                                |                        | Lights green when the device receives power.                                                                                                    |
| 7  | HDBT IN RJ-45 Connector               |                        | Connect to the RJ-45 OUT connector on a transmitter (for example, <b>TP-580T</b> ).                                                                                                    |
| 8  | HDMI OUT Connector                    |                        | Connect to an HDMI acceptor.                                                                                                    |
| 9  | AUDIO OUT                             | S/PDIF RCA Connector   | Connect to a digital stereo audio acceptor.                                                                                                    |
| 10 |                                       | ANALOG 3.5mm Mini Jack | Connect to an analog unbalanced stereo audio acceptor.                                                                                                    |
| 11 | IR 3.5mm Mini Jack Connector          |                        | Connect to an external infrared emitter / sensor.                                                                                                    |
| 12 | RS-232 3-pin Terminal Block Connector |                        | Connect to a controlled device (so that it can be controlled from a remote serial controller); connect to a laptop to upgrade the firmware or to a control system to serially control the <b>TP-580RA</b> .                              |
| 13 | 12V DC Powe                           | er Connector           | 12V DC connector for powering the unit.                                                                                                    |

## Step 3: Install the TP-580RA

Install TP-580RA using one of the following methods:

- Attach the rubber feet and place the unit on a flat surface.
- Fasten a bracket (included) on each side of the unit and attach it to a flat surface. For more information go to www.kramerav.com/downloads/TP-580RA
- Mount the unit in a rack using an optional **RK-3T** rack adapter. ٠

TP-580RA Quick Start (P/N: 2900-300863QS REV 2)

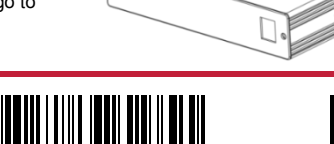

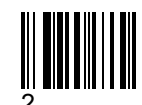

P/N: 2900-30086309 Rev:

## Step 4: Connect the inputs and outputs

Always switch OFF the power on each device before connecting it to your **TP-580RA**. For best results, we recommend that you always use Kramer high-performance cables to connect AV equipment to the **TP-580RA**.

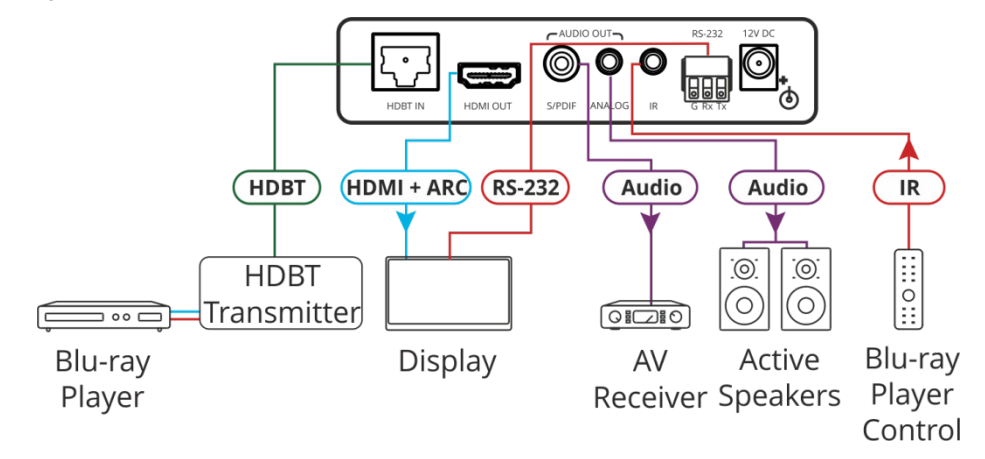

#### **SETUP DIP-switches**

A DIP-switch that is down is on, up is off (by default, DIP-switch 3 is set to ON and all the other DIP-switches are set to OFF). Changes to DIP-switches 7 and 8 only take effect after power-cycling the device. Changes to DIP-switches 1 and 3 only take effect after unplugging and then replugging the input cable.

SET UP OFF ON 1 2 3 4 5 6 7 8

| # | Function           | Status                                                                                                    |
|---|--------------------|----------------------------------------------------------------------------------------------------|
| 1 | EDID lock          | Off (up) – EDID parameters are passed-through.<br>On (down) – EDID Locked.<br>When EDID is locked, the audio parameters are set as defined by DIP-switch 3. In pass-through mode,<br>the DIP-switch 3 setup is ignored.                                                                                                    |
| 2 | Extracted audio    | Off (up) – HDBT IN source audio is selected for extraction.<br>On (down) – HDMI OUT ARC sink audio is selected for extraction.                                                                                                    |
| 3 | Audio pass-through | Off (up) – Passes the audio parameters.<br>On (down) – Limits the audio to 2-channel LPCM.<br>This setup is enabled only after DIP-switch 1 is set to On (EDID locked).                                                                                                    |
| 4 | HDCP operation     | Off (up) – Passes HDCP.<br>In this state, if the sink supports HDCP, the input declares HDCP support. It will then handle HDCP on<br>the output and input actively. If the sink does not support HDCP then the input will declare HDCP is not<br>supported.<br>On (down) – HDCP off.<br>In this state, the device does not support HDCP on its input, even if HDCP is detected on the output. |
| 5 | Color space        | Off (up) – Color space parameters are passed-through.<br>On (down) – Forces RGB color space.                                                                                                    |
| 6 | RS-232 mode        | Off (up) – RS-232 control of device; RS-232 extension mode is disabled.<br>On (down) – RS-232 extension mode.                                                                                                    |
| 7 | HDBT FW upgrade    | Off (up) – Normal operation mode.<br>On (down) – HDBT FW upgrade mode, device normal operation is disabled.<br>This setup is enabled only after DIP-switch 6 is set to On (RS-232 extension mode).                                                                                                    |
| 8 | CPU FW upgrade     | Off (up) – Normal operation mode.<br>On (down) – CPU FW upgrade mode, device normal operation is disabled; DIP-switch 6 is set to Off.                                                                                                    |

### Step 5: Connect the power

Connect the power adapter to the TP-580RA and plug the adapter into the mains electricity.

#### Safety Instructions

Caution: There are no operator serviceable parts inside the unit Warning: Use only the Kramer Electronics power supply that is provided with the unit Warning: Disconnect the power and unplug the unit from the wall before installing See www.KramerAV.com for updated safety information.

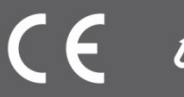